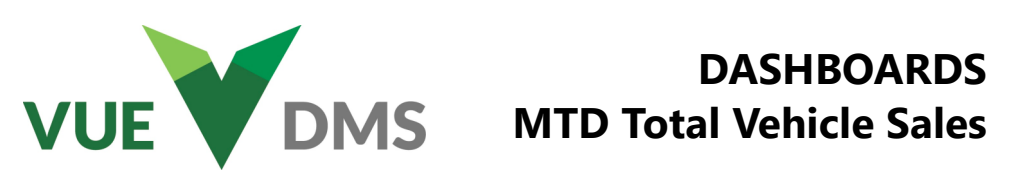

# ADDING MTD TOTAL VEHICLE SALES TO YOUR DASHBOARD

Follow the steps below to create a visual report graphic showing the MTD Total Vehicle Sales.

Start by clicking on the Dominion VUE logo. From the home page, select an existing Dashboard by clicking on the far-right caret next to Unassigned Reports (or the current Dashboard name), or create a new Dashboard by clicking [ **New** ] and entering a name and click [ **Create** ].

Click the [Add Report] button in the Action Ribbon.

#### ON THE **REPORT** TAB

- 1. **Report Basis** Select [ Vehicle Sales History ]
- 2. Report Title "MTD TOTAL"
- 3. **Default View** Number

## ON THE FILTERS TAB

- 1. Set Background Color Green
- 2. Specify Number 1 as [Units Count]
- 3. Leave Upper Text Blank Lower Text "Total SOLD"
- 4. Click [ Add Condition ]
- 5. [ Customer Class ] [ <> ] [ Fleet ]
- 6. Click [ Add Condition ]
- 7. [Customer Class] [ <> ] [Wholesale]
- 8. Specify Number 2 as [Amounts Total] Field [F.E. Gross ]
- 9. Leave **Upper Text** Blank **Lower Text** "Front End"
- 10. Click [ Add Condition ]
- 11. [ Customer Class ] [ <> ] [ Fleet ]
- 12. Click [ Add Condition ]
- 13. [Customer Class] [ <> ] [ Wholesale ]

| Dashboard Manage | er               |                |   |            |            |     |
|------------------|------------------|----------------|---|------------|------------|-----|
| Report           | Background Color | Green 💌        |   |            |            |     |
| Filters          |                  | Add Condition  |   |            |            |     |
| 1.1.4            | Number 1         | Units Count    | - |            |            |     |
| LIST             | Upper Text       |                |   | Lower Text | Total SOLD |     |
| Parameters       |                  | Customer Class | Ŧ | <> *       | Fleet      | ~ X |
|                  |                  | Customer Class | - | <> *       | Wholesale  | ~ X |
|                  |                  | Add Condition  |   |            |            |     |
|                  | Number 2         | Amounts Total  | • | Field      | F.E. Gross | -   |
|                  | Upper Text       |                |   | Lower Text | Front End  |     |
|                  |                  | Customer Class | • | <> •       | Fleet      | - X |
|                  |                  | Customer Class | * | <> *       | Wholesale  | - X |

For Technical Support please contact: 1.800.227.8187 or email dmssupport@dominiondms.com

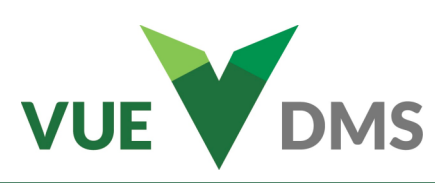

## ON THE **FILTERS** TAB

- 14. Specify Number 3 as [Amounts Total] Field [B.E. Gross ] 25. [Customer Class ] [ <> ] [Wholesale ]
- **15.** Leave **Upper Text** Blank **Lower Text** "Total Back End"
- 16. Click [ Add Condition ]
- **17.** [ Customer Class ] [ <> ] [ Fleet ]
- 18. Click [ Add Condition ]
- 19. [Customer Class][ <> ][Wholesale]
- 20. Specify Number 4 [Amounts Total] Field [ Total Profit ]
- 21. Leave Upper Text Blank Lower Text "Total Profit"
- 22. Click [ Add Condition ]
- 23. [ Customer Class ] [ <> ] [ Fleet ]
- 24. Click [ Add Condition ]

#### ON THE PARAMETERS TAB

- 1. **Report Title** [MTD Total ]
- 2. **Companies** [ Select Companies to include ]
- 3. Salespeople [ All or select individual ]
- 4. Sales Managers [ All or select individual ]
- 5. F & I Managers [ All or select individual ]
- 6. **Date Type** [ Preset Date Range ]
- 7. **Date Range** [ This Month ]

#### Click [Save]

Each Dashboard may be edited by clicking on the three ellipses in the upper rght corner and clicking on Settings. Contact Customer Support for details to create personalized Dashboards.

|      | 🔄 Settings      |   |   |
|------|-----------------|---|---|
|      | $\circ$ Refresh |   |   |
| S    | < Share         |   | L |
| C    | Сору То         |   | L |
| Aver | 💠 Move To       |   | L |
|      | old Remove      | J |   |

For Technical Support please contact: 1.800.227.8187 or email dmssupport@dominiondms.com

| Dashboard Manage | er         |                |    |            |                |     |
|------------------|------------|----------------|----|------------|----------------|-----|
| Report           |            | Add Condition  |    |            |                |     |
|                  | Number 3   | Amounts Total  | *  | Field      | B.E. Gross     | Ψ   |
| Filters          | Upper Text |                |    | Lower Text | Total Back End |     |
| List             |            | Customer Class | •  | <> *       | Fleet          | ~ X |
| Parameters       |            | Customer Class | •  | <> *       | Wholesale      | ~ X |
|                  |            | Add Condition  |    |            |                |     |
|                  | Number 4   | Amounts Total  | Ψ. | Field      | Total Profit   | -   |
|                  | Upper Text |                |    | Lower Text | Total Profit   |     |
|                  |            | Customer Class | •  | <> •       | Fleet          | - X |
|                  |            | Customer Class | •  | <> *       | Wholesale      | ~ X |